## デジタルワイヤレス補聴援助システム 『ロジャーマイク』アップグレーダー操作方法

デジタルワイヤレス補聴援助システム「Roger(ロジャー)」のワイヤレスマイク各種は、ファームウェ アのアップデートを行うことで接続の安定性や追加機能を活用できるようになります。アップデート は頻回ではありませんが、大学の支援室で所有するロジャーマイクを久しぶりに活用する場合などに 確認しておけると良いでしょう。

例えば、ロジャー ペンは現在終売になっているモデルですが、小型であることや Bluetooth 接続 も同時に利用できることから、補聴援助の活用に加えてタブレット端末への音声入力も同時に行うと いう使い方ができます。2014 年から販売されていましたが、当時のバージョンは 1.1 でした。これ を 2.0 以降にアップグレードを行うことで、複数台のロジャーマイク(近距離対応シリーズ限定)を子 機のように接続して利用することができるようになります。ぜひご活用ください。

なお、故障が疑われる時には購入時の販売店に修理を依頼しましょう。

## 1. Roger Upgrader(V1.28)のダウンロード

以下のフォナック社ウェブサイト内、サポートページから、Roger Upgrader ソフトウェアをダウ ンロードします。

https://www.phonakpro.com/jp/ja/support/%E8%A3%BD%E5%93%81%E3% 82%B5%E3%83%9D%E3%83%BC%E3%83%88/wireless-accessories/rogerupgrader.html

(1)

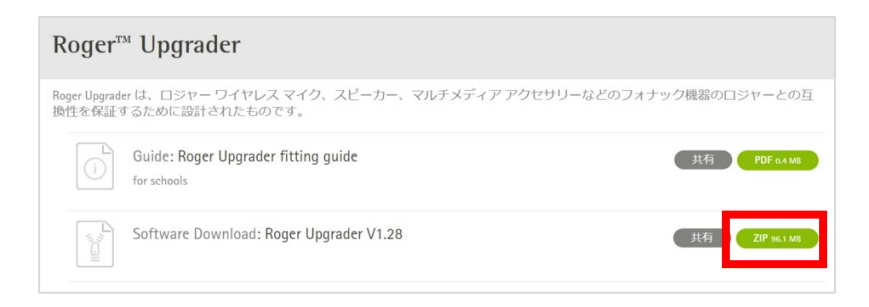

## 2. アプリケーションの展開

ダウンロードした ZIP ファイルを開 き、「setup.exe」ファイルを選択しま す。ダブルクリックでアプリケーションを 実行します。

| 📕   🕑 📕 =             | 展開                     | Roger Upgrader1.28.zip |
|-----------------------|------------------------|------------------------|
| ファイル ホーム 共有 表示        | 圧縮フォルダー ツール            |                        |
| ← → · ↑ 🖁 > PC > ダウンE | ]ード » Roger Upgrader1. | 28.zip                 |
| □ 名前                  | 種類                     | 圧縮り                    |
| Documents             | ファイル フォルダ              | _                      |
| ISSetupPrerequisites  | ファイル フォルダ              | _                      |
| 1031.mst              | MST ファイル               |                        |
| 1033.mst              | MST ファイル               |                        |
| 1034.mst              | MST ファイル               |                        |
| 1036.mst              | MST ファイル               |                        |
| 🔬 Autorun.inf         | セットアップ情報               | Į.                     |
| 🗊 Data1.cab           | キャビネット ファ・             | ſル                     |
| 🖉 Pagar Upgradar mai  | Windows (2)            | フトーラー パッパテージ           |
| setup.exe             | アプリケーション               |                        |

## 3. インストールの実行

インストーラーが開きますので、順に操作をしてインストールを進めます。

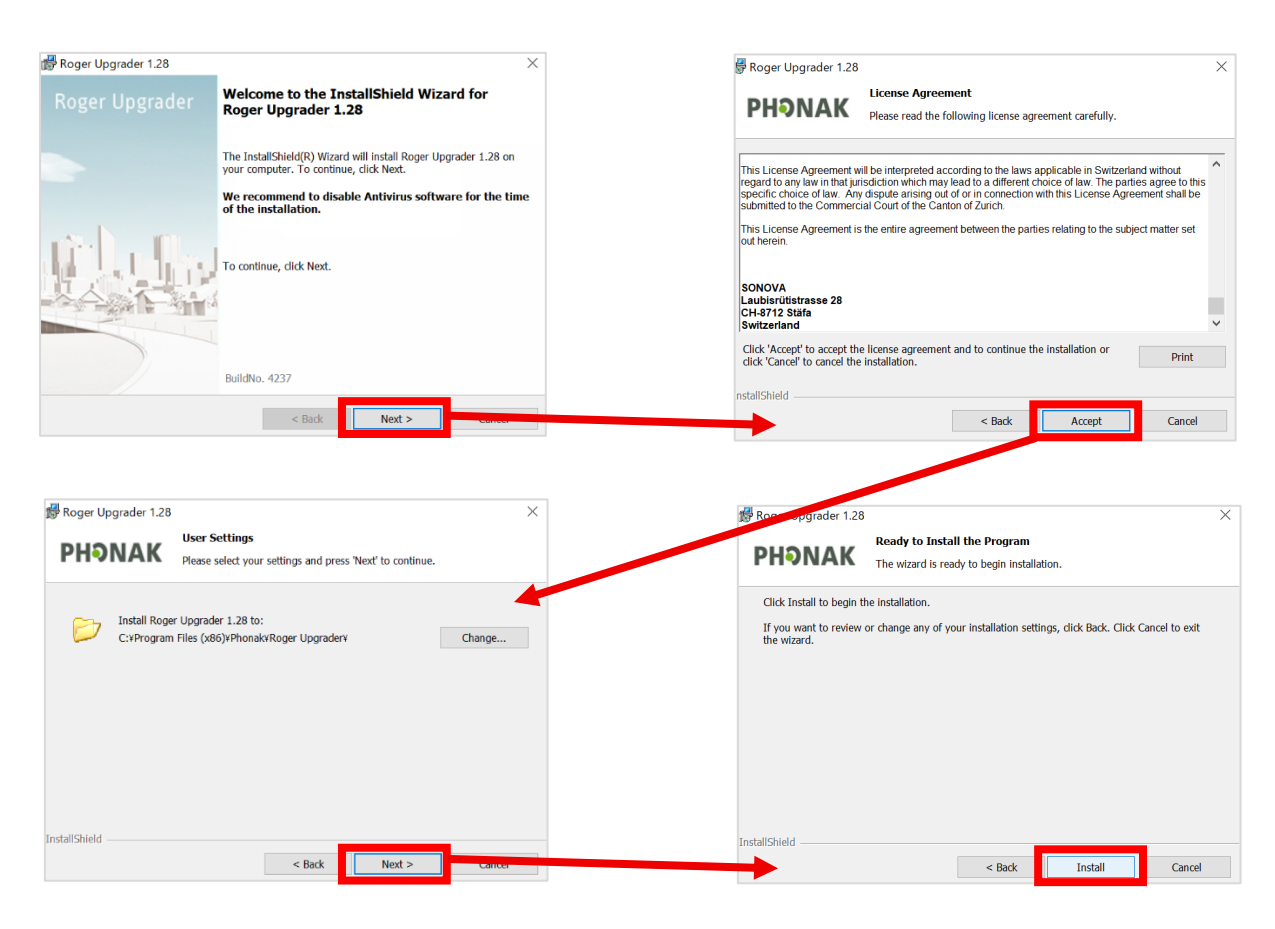

(2)

インストール中の画面が表示された後、セキュリティソフトから確認メッセージが表示されますので、 インストールを許可してください。

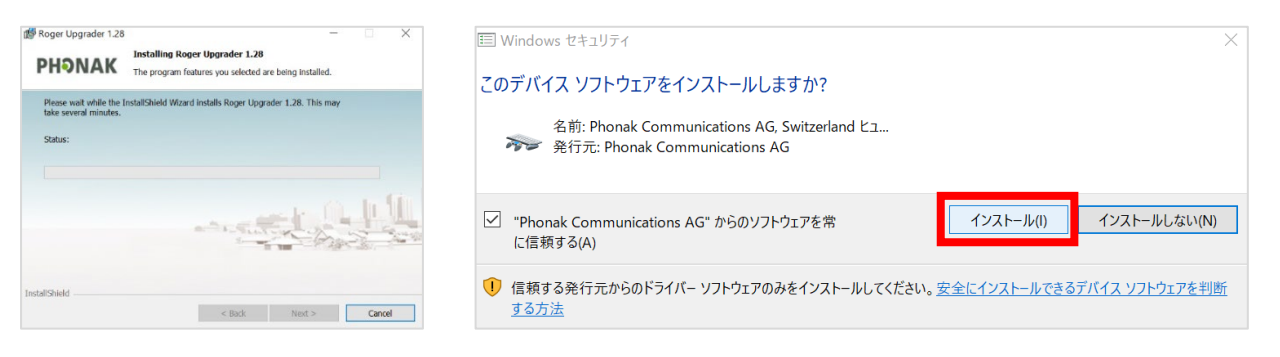

(3)

インストールが完了すると、デスクトップにショートカットアイコンが表示 されるようになります。ここからロジャー アップグレーターを起動させま す。

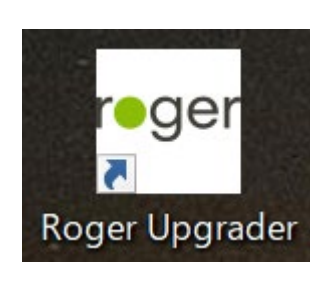

①Roger Upgrader をクリック して起動します。

②ロジャーマイクを USB ケーブ ルでパソコンに接続します。

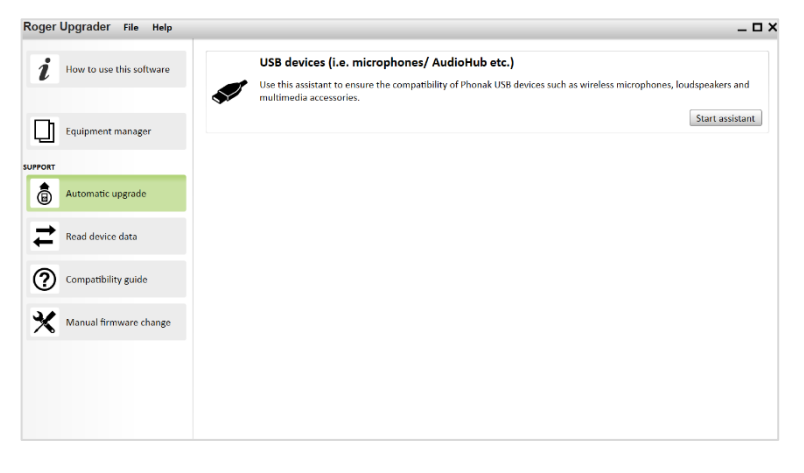

③接続したマイクが認識されました。ロジャーデバイスかの確認が されますので、「Yes」を選択して 「Continue」をクリックします。

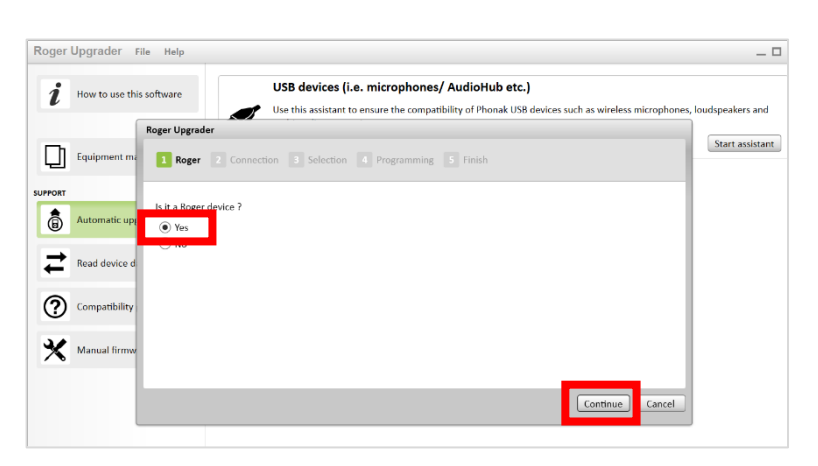

 ④接続したマイクが表示されます。アップデートプロ グラムの有無を確認するために「Continue」をク リックします。

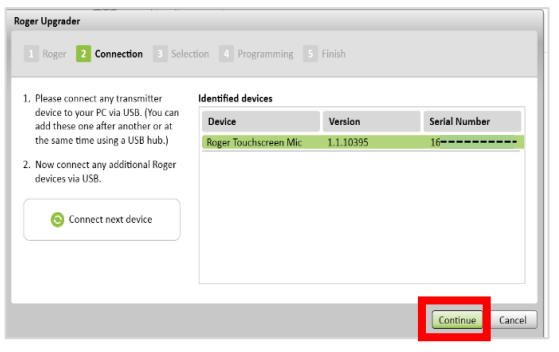

⑤アップデートプログラムがある場合のメッセージ です。アップグレードを進めるために「Continue」 をクリックします。

(4)

| oger Upgrade                                                                                          | ar 🛛         |             |               |          |  |          |        |
|----------------------------------------------------------------------------------------------------|--------------|-------------|---------------|----------|--|----------|--------|
| 1 Roger                                                                                               | 2 Connection | 3 Selection | 4 Programming | 5 Finish |  |          |        |
| The firmware of your devices will now be updated to the latest version to ensure their compatibility. |              |             |               |          |  |          |        |
|                                                                                                    |              | u           |               |          |  |          |        |
|                                                                                                    |              |             |               |          |  |          |        |
|                                                                                                    |              |             |               |          |  |          |        |
|                                                                                                    |              |             |               |          |  |          |        |
|                                                                                                    |              |             |               |          |  |          |        |
|                                                                                                    |              |             |               |          |  | Continue | Cancel |
|                                                                                                    |              |             |               |          |  |          |        |

⑥進行状況が表示されています。

⑦Status が「Upgraded」に変わりました。 「Continue」をクリックします。

| lease connect all your USB devices<br>ne after the other.                                                                                           | Identified devices                          |                                   |                          |                    |
|----------------------------------------------------------------------------------------------------|---------------------------------------------|-----------------------------------|--------------------------|--------------------|
| © Update running<br>This process may take several<br>minutes. Please do not disconnect<br>the active device or exit this<br>software.               | Roger Touchscree.                           | 16                                | 2.2.46473                | 15%                |
| o not disconnect the active device!<br>o not exit this software until the end<br>f the process!                                                     |                                             |                                   |                          |                    |
|                                                                                                    |                                             |                                   |                          | [ C                |
|                                                                                                    |                                             |                                   |                          | Continu            |
| ger Upgrader                                                                                                    |                                             |                                   |                          | Continu            |
| ger Upgrader 1 Roger 2 Connection 3 Sele                                                                                                    | ction o Programmin                          | g 5 Finish                        |                          | Continu            |
| ger Upgrader           1 Roger         2 Connection         3 Sele           Mease connect all your USB devices one after the other.         3 Sele | ction  Programmin Identified devices Device | g 5 Finish                        | Neuroselez               | Continue           |
| ger Upgrader<br>1 Roger 2 Connection 2 Sele<br>Masse connect all your USB devices<br>sive after the other.<br>All devices are upgraded.             | Identified devices Device Roger Touchscree. | g 5 Finish<br>Serial Number<br>16 | New version<br>2.2.46473 | Status<br>Upgraded |

Roger Upgrader

⑧進行状況が「Finish」に代わります。「Close」をク リックして終了します。

| Device                | Serial Number | New version | Status   |  |
|-----------------------|---------------|-------------|----------|--|
| Roger Touchscreen Mic | 1634NY80L     | 2.2.46473   | Upgraded |  |
|                       |               |             |          |  |
|                       |               |             |          |  |
|                       |               |             |          |  |
|                       |               |             |          |  |
|                       |               |             |          |  |

以上でアップグレードは完了です。

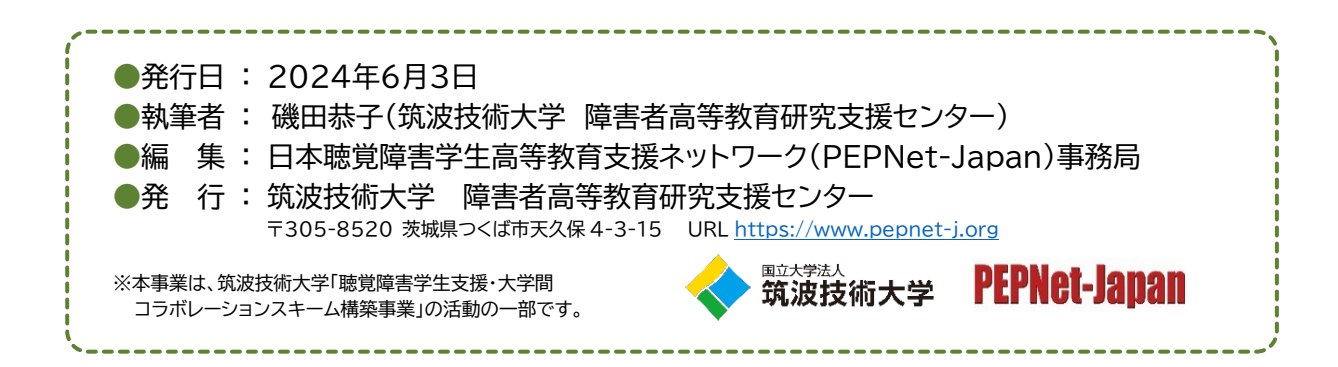

(5)